Healthc Inform Res. 2021 October;27(4):341-349. https://doi.org/10.4258/hir.2021.27.4.341 pISSN 2093-3681 • eISSN 2093-369X

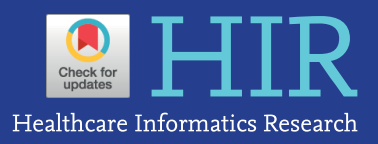

# **Research Development Using REDCap Software**

Klauss Kleydmann Sabino Garcia<sup>1,2</sup>, Amanda Amaral Abrahão<sup>2</sup>

<sup>1</sup>Tropical Medicine Nucleus, Universidade de Brasília, Brasília, Brazil <sup>2</sup>Ministry of Health, Brasília, Brazil

**Objectives:** High-quality clinical research is dependent on adequate design, methodology, and data collection. The utilization of electronic data capture (EDC) systems is recommended to optimize research data through proper management. This paper's objective is to present the procedures of REDCap (Research Electronic Data Capture), which supports research development, and to promote the utilization of this software among the scientific community. **Methods:** REDCap's web application version 10.4.1 released on 2021 (Vanderbilt University) is an EDC system suitable for clinical research development. This paper describes how to join the REDCap consortium and presents how to develop survey instruments and use them to collect and analyze data. **Results:** Since REDCap is a web application that stimulates knowledge-sharing among the scientific community, its development is not finished and it is constantly receiving updates to improve the system. REDCap's tools provide access control, audit trails, and data security to the research team. **Conclusions:** REDCap is a web application that can facilitate clinical research development, mainly in health fields, and reduce the costs of conducting research. Its tools allow researchers to make the best use of EDC components, such as data storage.

Keywords: Health Information Systems, Public Health Surveillance, Data Collection, Mobile Applications, Health Services Research

## I. Introduction

High-quality clinical research is dependent on adequate design, methodology, and data collection [1]. A common part of clinical research and health surveillance is the dissemination of the information produced throughout the

Submitted: March 22, 2021 Revised: July 8, 2021 Accepted: August 11, 2021

#### **Corresponding Author**

Klauss Kleydmann Sabino Garcia

Tropical Medicine Nucleus, Universidade de Brasília, Campus Darcy Ribeiro, Asa Norte, Brasília (DF) 70910-900, Brazil. Tel: +55 61 982193086, E-mail: kleydmann25@gmail.com (https://orcid. org/0000-0003-2268-8742)

© 2021 The Korean Society of Medical Informatics

process [2,3]. Electronic data capture methods and systems have been used in clinical research to improve data collection, storage, and analysis, and proper management tools are subsequently used for access control, audit trails, and data security [4-6].

The Research Electronic Data Capture (REDCap) platform is a web application that supports several types of clinical research, such as clinical trials, retrospective studies, and cohort studies, among others [7-13]. REDCap is compliant with FISMA (Federal Information Security Management Act), GDPR (General Data Protection Regulation), HIPAA (Health Insurance Portability and Accountability Act), and 21 CFR Part 11 (Part 11 of Title 21 of the Code of Federal Regulations). REDCap's consortium includes 5,200 partners spread across 141 countries (Figure 1), and it has been cited in over 14,500 articles (information updated in June 2021) [7-15].

This tutorial is motivated by the intention to disseminate a valid and detailed document for users ranging from begin-

This is an Open Access article distributed under the terms of the Creative Commons Attribution Non-Commercial License (http://creativecommons.org/licenses/bync/4.0/) which permits unrestricted non-commercial use, distribution, and reproduction in any medium, provided the original work is properly cited.

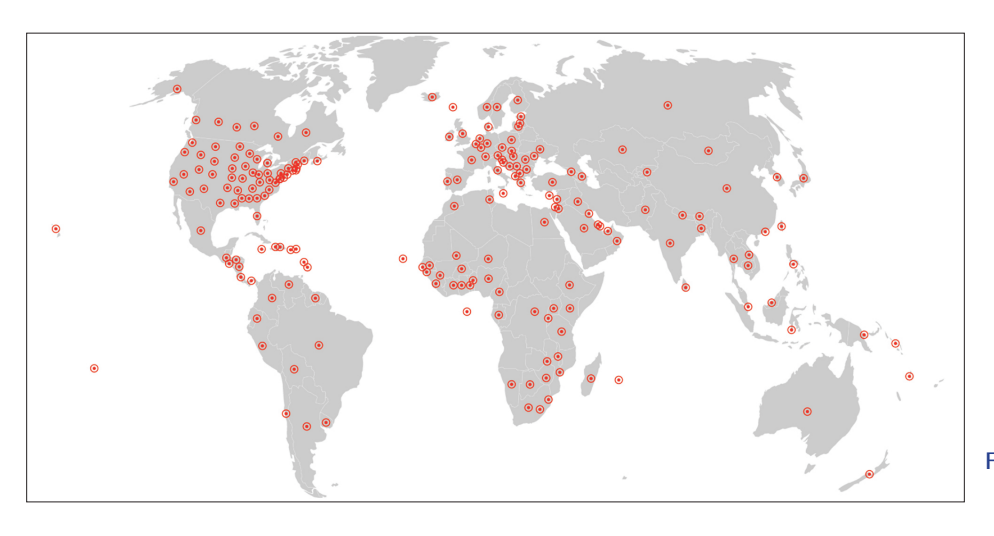

Figure 1. REDCap Consortium distribution across the globe.

| RED | Cap®                     | Home                                                                                                    | 🖽 My Projects                                                                                                    | + New Proje                                                                                       | ect 🔞 Help & FA                                                                                                    | Q 🛛 Send-It                                                                                 | Messenger               | Logg<br>Admi | ed in as<br>in.admin | <b>O</b> My Profi | le G    | Log out  | More 🕶 |          |                     |                    |          |    |
|-----|--------------------------|----------------------------------------------------------------------------------------------------|----------------------------------------------------------------------------------------------------|---------------------------------------------------------------------------------------------------|----------------------------------------------------------------------------------------------------|---------------------------------------------------------------------------------------------|-------------------------|--------------|----------------------|-------------------|---------|----------|--------|----------|---------------------|--------------------|----------|----|
|     | Mais infor<br>Listed bel | mações r<br>ow are th                                                                                                    | no link: http://data<br>e REDCap projects                                                                                                    | sus.saude.go                                                                                      | v.br/esusve/<br>i currently have a                                                                                                    | ccess. Click the                                                                            | e project title to o    | pen the      | e project            | . Read more T     | o revie | ew which |        |          |                     |                    |          |    |
|     | users still              | have acce                                                                                                    | ess to your project                                                                                                    | ts, visit the Us                                                                                  | er Access Dashb                                                                                                    | bard.                                                                                       |                         |              |                      |                   |         |          |        |          |                     |                    |          |    |
|     | My Proj                  | ects                                                                                                    | 늘 Organize                                                                                                    | Collapse All                                                                                      |                                                                                                    |                                                                                             |                         | Filter       | r project            | s by title        | ×       | 8        |        |          |                     |                    |          |    |
|     | Project Ti               | tle                                                                                                    |                                                                                                    |                                                                                                   |                                                                                                    |                                                                                             | R                       | tecords      | Fields               | Instruments       | Туре    | Status   |        |          |                     |                    |          |    |
|     | xxxxxx                   |                                                                                                    | xxxxxxx                                                                                                    |                                                                                                   |                                                                                                    |                                                                                             |                         | 1            | 52                   | 1 survey          | ۲       | ×        |        |          |                     |                    |          |    |
|     | XXXXXXX                  | xxxxxxx                                                                                                    | (XXXXXXXXX                                                                                                    |                                                                                                   |                                                                                                    |                                                                                             |                         | 1            | 7                    | 1 form            |         |          |        |          |                     |                    |          |    |
|     | XXXXXXX                  | xxxxxxx                                                                                                    | xxxxxxx                                                                                                    |                                                                                                   |                                                                                                    |                                                                                             |                         | 1            | 12                   | 6 surveys         | ۲       | ×        |        |          |                     |                    |          |    |
|     | xxxxxx                   | xxxxxxx                                                                                                    | xxxxxxx                                                                                                    |                                                                                                   |                                                                                                    |                                                                                             |                         | 0            | 6                    | 2 surveys         | ۲       | ×        |        |          |                     |                    |          |    |
|     | xxxxxx                   | (XXXXXXX)                                                                                                    | xxxxxxx                                                                                                    |                                                                                                   |                                                                                                    |                                                                                             |                         | 1            | 49                   | 2 surveys         |         |          |        |          |                     |                    |          |    |
|     | Death S                  | urveilland                                                                                                    | e                                                                                                    |                                                                                                   |                                                                                                    | _                                                                                           |                         | 1            | 16                   | 1 survey          | ۲       | ×        |        |          |                     |                    |          |    |
|     |                          |                                                                                                    |                                                                                                    |                                                                                                   |                                                                                                    | +                                                                                           |                         |              |                      |                   | _       |          |        |          |                     |                    |          |    |
|     |                          | You may<br>at the bc<br>Project<br>Purpose<br>How will it<br>Project<br>Comments<br>or purpose<br>My Project<br>Start pr<br>or begin | begin the creation o<br>strom.<br>title:<br>of this project:<br>bused?<br>notes (optional):<br>describing me projects us<br>describing me projects on the<br>project from scratch<br>with a template?<br>ose a project template? | f a new REDCap<br>Death Sur<br>Title to be dis<br>Practice 7<br>Create a<br>Upload a<br>Use a ter | project on your ow<br>veillance<br>played on project webp<br>ust for fun v<br>n empty project (bla<br>REDCap project (Xk<br>mplate (choose one<br>lied with fields, forms | n by completing t<br>age<br>nk slate)<br>IL file (CDISC ODM<br>below)<br>/surveys, and othe | A format) [2]           | clicking     | the Create           | Project button    |         |          |        |          |                     |                    |          |    |
|     |                          | select                                                                                                    | Template title (sor                                                                                                    | rted by title)                                                                                    | Template descriptio                                                                                                    | n                                                                                           | , octaings)             |              |                      |                   |         |          |        |          |                     |                    |          |    |
|     |                          | O                                                                                                    | Basic Demography                                                                                                    |                                                                                                   | Contains a single dat                                                                                                    | a collection instrun                                                                        | nent to capture basic o | demogra      | phic inform          | nation.           |         |          |        |          |                     |                    |          |    |
|     |                          | 0                                                                                                    | Classic Database                                                                                                    |                                                                                                   | Contains six data ent<br>monthly data forms                                                                                                    | ry forms, including                                                                         | forms for demograph     | ny and ba    | iseline dat          | a, three          |         |          |        |          |                     |                    |          |    |
|     |                          | 0                                                                                                    | Field Embedding Exa                                                                                                    | ample Project                                                                                     | Contains a single dat                                                                                                    | a collection instrun                                                                        | nent to demonstrate t   | he Field     | Embedding            | g feature.        |         |          |        |          |                     |                    |          |    |
|     |                          | 0                                                                                                    | Formulario desvio de<br>em imunobiológicos                                                                                                    | e qualidade                                                                                       |                                                                                                    |                                                                                             |                         |              |                      |                   |         |          |        |          |                     |                    |          |    |
|     |                          | 0                                                                                                    | Human Cancer Tissi                                                                                                    | e Riobank                                                                                         | Contains five data en                                                                                                    | try forms for collec                                                                        | ting and tracking info  | rmation      | for cancer           | rissue -          |         |          |        |          |                     |                    |          |    |
|     |                          |                                                                                                    |                                                                                                    | Create                                                                                            | Project Car                                                                                                    | ncel                                                                                        |                         |              |                      |                   |         |          | F      | igure 2. | REDCap<br>configura | user's n<br>ation. | ew proje | ct |

ners to highly-experienced scientists in clinical research. This article's objective is to present the major procedures involved in using REDCap to conduct research, as well as to promote utilization of the software among the scientific community.

# **II.** Methods

#### 1. Joining the REDCap Consortium and Installation

The REDCap software version described in this article is 10.4.1 released on 2021 (Vanderbilt University). REDCap software and consortium support are available at no charge to non-profit organizations that join the consortium.

## $\operatorname{HIR}$ Healthcare Informatics Research

To obtain access to the REDCap software, the researcher must first contact the REDCap consortium to receive support and an adequate orientation through the following link: https://www.project-REDCap.org/partners/join/. To join, it is only necessary to agree to the standard license terms. If the researcher's institution already utilizes REDCap, the researcher must contact the institution's REDCap administrator to request the creation of a new user to log in to the system.

A REDCap requirement is to have a MySQL client for performing the installation and updates. MySQL needs to be installed on a machine with a compatible operating system, such as Oracle Linux 8, Red Hat Enterprise 8, Debian 8, Ubuntu 21.04, or Microsoft Windows Server. A cloud solution for REDCap installation is an Amazon EC2 (Elastic Computing Cloud) instance with a compatible operating system. Cloud storage can be done through other Amazon Web Services (AWS) provided to avoid overloading the EC2 instance.

Institutions with limited infrastructure have the option of contacting the REDCap organization to have its administration carried out by a specific company at the cost of a

| D        | eath Surveilla                                                                      | nce PID 341                                                                    |                                                                        |                                 |                           |                                            |                          |                                                                                                    |             |
|----------|-------------------------------------------------------------------------------------|--------------------------------------------------------------------------------|------------------------------------------------------------------------|---------------------------------|---------------------------|--------------------------------------------|--------------------------|----------------------------------------------------------------------------------------------------|-------------|
|          | A Project Home                                                                      | í≘ Project Setup                                                               | 🕑 Online Designer                                                      | 💵 Data Di                       | ctionary                  | / E Code                                   | book                     |                                                                                                    |             |
|          |                                                                                     |                                                                                |                                                                        | Create sna                      | pshot of in<br>ast snapsh | nstruments<br>ot: never ?                  | UIDEO: How               | to use this page                                                                                   |             |
| ih<br>on | e Online Designer wi<br>owser. NOTE: While i                                        | ll allow you to make<br>n development statu                                    | project modifications to<br>s, all field changes will ta               | fields and da<br>ake effect imn | ita collec<br>nediately   | tion instrum<br>/ in real time             | ents very easily t<br>e. | using only your web                                                                                |             |
|          | Data Collection I                                                                   | nstruments                                                                     |                                                                        |                                 |                           |                                            |                          |                                                                                                    |             |
|          | Add new instrument<br>Create a new instr<br>Import a new instr<br>Upload instrument | :<br>rument from scratch<br>rument from the offici<br>nt ZIP file from another | al <u>REDCap Shared Library</u><br>- project/user or <u>external l</u> | ?<br>ibraries ?                 | Survey                    | options:<br>vey Queue Ø<br>vey Notificatio | Survey Login             | Automated Survey Invitation of<br>Upload or download Auto Invita<br>C Re-evaluate Auto Invitations | ntions      |
|          | Instrument name                                                                     | e                                                                              |                                                                        | Fields                          | View<br>PDF               | Enabled as<br>survey                       | Instrument actio         | ns Survey-related options                                                                          |             |
|          | Basic Demograp                                                                      | hy Form                                                                        |                                                                        | 15                              |                           | 1                                          | Choose action            | Survey settings + Automated                                                                        | Invitations |

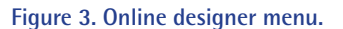

| 倄 Project Home                                                                                                    | i Project Setup                                                                                 | C Online Designer                                                                                           | Data Dictionary                                                                                                    | E Codebo                                                               | ok                                                                                                    |
|----------------------------------------------------------------------------------------------------|-------------------------------------------------------------------------------------------------|----------------------------------------------------------------------------------------------------|----------------------------------------------------------------------------------------------------|------------------------------------------------------------------------|----------------------------------------------------------------------------------------------------|
|                                                                                                    |                                                                                                 |                                                                                                    | Create snapshot of inst                                                                                               | ruments                                                                | VIDEO: How to use this page                                                                                                    |
|                                                                                                    |                                                                                                 |                                                                                                    | Last snapshot:                                                                                                    | never ?                                                                | i=0_                                                                                                    |
| s page allows you to<br>es. New fields may b<br>tide that you do not<br>op a field to a differe<br>l time.                                                                                                    | build and customize<br>e added by clicking t<br>want to keep a field,<br>nt position within the | e your data collection in:<br>he Add Field buttons. Yo<br>you can simply delete i<br>e form below. NOTE: Wh | struments one field at a<br>ou can begin editing an e<br>t by clicking on the <b>X D</b><br>hile in development state | time. You ma<br>existing field l<br>elete icon. To<br>us, all field ch | ay add new fields or edit existi<br>by clicking on the <i>P</i> Edit icon<br>o reorder the fields, simply dra<br>anges will take effect immedi. |
|                                                                                                    |                                                                                                 | Learn how to                                                                                                | use [۶] Smart Variables                                                                                               | 🖋 Piping 🛛 🧔 /                                                         | Action Tags 7 Field embedding                                                                                                    |
| Return to list of inst                                                                                                    | truments 📃 Surve                                                                                | ey settings                                                                                                 |                                                                                                    |                                                                        |                                                                                                    |
|                                                                                                    |                                                                                                 | ber Forme                                                                                                   |                                                                                                    |                                                                        |                                                                                                    |
| rrent Instrument:                                                                                                    | Basic Demograp                                                                                  | ny Form                                                                                                    |                                                                                                    |                                                                        | Preview instrument                                                                                                    |
| Variable: record_id                                                                                                    |                                                                                                 |                                                                                                    | * This field will NOT be disc                                                                                         | laved on the si                                                        |                                                                                                    |
|                                                                                                    |                                                                                                 |                                                                                                    |                                                                                                    | hayed on the st                                                        | arrey page.                                                                                                    |
| Churcher ID                                                                                                    |                                                                                                 |                                                                                                    | * You should NOT use iden                                                                                             | tifiers (e.g., MR                                                      | N, SSN) for the record ID field.                                                                                                    |
| Study ID                                                                                                    |                                                                                                 |                                                                                                    | * You should NOT use iden                                                                                             | tifiers (e.g., MR                                                      | N, SSN) for the record ID field.                                                                                                    |
| Study ID NOTE: The field above is                                                                                                    | the record ID field and t                                                                       | hus cannot be deleted or m                                                                                  | * You should NOT use iden                                                                                             | tifiers (e.g., MR                                                      | N, SSN) for the record ID field.                                                                                                    |
| Study ID NOTE: The field above is                                                                                                    | the record ID field and t                                                                       | thus cannot be deleted or m                                                                                 | * You should NOT use iden oved. It can only be edited.                                                                | tifiers (e.g., MR                                                      | N, SSN) for the record ID field.                                                                                                    |
| Study ID                                                                                                    | the record ID field and t                                                                       | hus cannot be deleted or m<br>Add Field Add Matrix o                                                        | * You should NOT use iden<br>oved. It can only be edited.                                                             | tifiers (e.g., MR                                                      | N. SSN) for the record ID field.                                                                                                    |
| Study ID<br>NOTE: The field above is                                                                                                    | the record ID field and t                                                                       | hus cannot be deleted or m                                                                                  | * You should NOT use iden<br>oved. It can only be edited.<br>of Fields                                                | tifiers (e.g., MR                                                      | N, SSN) for the record ID field.                                                                                                    |
| Study ID<br>NOTE: The field above is                                                                                                    | the record ID field and t                                                                       | hus cannot be deleted or m<br>Add Field Add Matrix o<br>Add Field Add Matrix o                              | * You should NOT use iden<br>oved, it can only be edited.<br>of Fields                                                | ifiers (e.g., MR                                                       | N, SSN) for the record ID field.                                                                                                    |
| Study ID<br>NOTE: The field above is                                                                                                    | the record ID field and t                                                                       | Add Field Add Matrix of Add Field Add Matrix of Add Field                                                   | * You should NOT use iden<br>oved, it can only be edited.<br>of Fields                                                | ifiers (e.g., MR                                                       | N, SSN) for the record ID field.                                                                                                    |
| Study ID<br>NOTE: The field above is<br>X<br>Contact Informatio                                                                                                    | the record ID field and t                                                                       | Add Field Add Matrix of Add Field Add Matrix of Add Field Add Matrix of Add Field                           | * You should NOT use iden<br>oved. It can only be edited.<br>of Fields                                                | ifiers (e.g., MR                                                       | N, SSN) for the record ID field.                                                                                                    |
| Study ID<br>NOTE: The field above is<br>Contact Information<br>The second second  | the record ID field and t                                                                       | hus cannot be deleted or m<br>Add Field Add Matrix o<br>Add Field Add Matrix o                              | * You should NOT use iden<br>oved. It can only be edited.<br>of Fields                                                | tifiers (e.g., MR                                                      | N, SSN) for the record ID field.                                                                                                    |
| Study ID<br>NOTE: The field above is<br>Contact Informatio                                                                                                    | the record ID field and t                                                                       | hus cannot be deleted or m<br>Add Field Add Matrix of<br>Add Field Add Matrix of<br>Add Field Add Matrix of | * You should NOT use iden oved. It can only be edited. of Fields of Fields of Fields                                  | uffers (e.g., MR                                                       | N, SSN) for the record ID field.                                                                                                    |
| Study ID<br>NOTE: The field above is<br>Contact Informatio<br>The second second s | the record ID field and to<br>n<br>Vorioble: first_name<br>Vorioble: last_name                  | hus cannot be deleted or m<br>Add Field Add Matrix of<br>Add Field Add Matrix of<br>Add Field Add Matrix of | * You should NOT use iden oved. It can only be edited. of Fields of Fields of Fields                                  | uffers (e.g., MR                                                       | N. SSN) for the record ID field.                                                                                                    |

Figure 4. Development of an instrument for data collection. monthly fee. Although a third-party company may administer the REDCap system, REDCap is not available for use by individuals without an institutional affiliation. The opening page requires the researcher's login and password. After logging in, the user can start new projects.

| Dea                                         | ath S                                               | urveillance PID 341                                                                                                    |                                                                                                    |                                                                                     |                                                                                                |                                                                                                    |
|---------------------------------------------|-----------------------------------------------------|----------------------------------------------------------------------------------------------------|----------------------------------------------------------------------------------------------------|-------------------------------------------------------------------------------------|------------------------------------------------------------------------------------------------|----------------------------------------------------------------------------------------------------|
| 1                                           | 🕯 Proj                                              | ect Home                                                                                                    | 🗷 Online Designer                                                                                              | Data Dictionary                                                                     | Codebook                                                                                       |                                                                                                    |
| The o<br>the a<br>have<br>exter             | Codebo<br>attribut<br>their o<br>nded fo<br>Print p | bok is a human-readable, read-or<br>es of any glven field in the projec<br>oded values displayed both in th<br>mat seen in data imports and e<br>age | nly version of the project<br>:t without having to dow<br>ee format defined by use<br>exports (i.e., fieldcode | 's Data Dictionary and<br>Inload and interpret the<br>rs in the Online Design<br>). | serves as a quick refe<br>Data Dictionary. Not<br>er/Data Dictionary as<br><b>ary Codebook</b> | rence for viewing<br>te: Checkbox fields<br>well as in the<br>Collapse all instruments                                                |
|                                             | #                                                   | Variable / Field Name                                                                                                    | Field Label<br>Field Note                                                                                      |                                                                                     |                                                                                                | Field Attributes (Field Type, Validation, Choices,<br>Calculations, etc.)                                                             |
| Ins                                         | trume                                               | nt: Basic Demography For                                                                                                    | m (demographics)                                                                                               | Enabled as survey                                                                   |                                                                                                | ▲ Collapse                                                                                                    |
| P                                           | 1                                                   | record_id                                                                                                    | Study ID                                                                                                    |                                                                                     |                                                                                                | text                                                                                                    |
| <ul> <li>✓</li> <li>✓</li> <li>✓</li> </ul> | 2                                                   | first_name                                                                                                    | Section Header: Contact<br>First Name                                                                          | t Information                                                                       |                                                                                                | text, Identifier                                                                                                    |
| <i>⊘</i><br>¥                               | 3                                                   | last_name                                                                                                    | Last Name                                                                                                    |                                                                                     |                                                                                                | text, Identifier                                                                                                    |
| <i>⊘</i><br>¥                               | 4                                                   | address                                                                                                    | Street, City, State, Zl                                                                                        | P                                                                                   |                                                                                                | notes, Identifier                                                                                                    |
| <i>⊘</i><br>¥                               | 5                                                   | telephone                                                                                                    | Phone number<br>Include Area Code                                                                              |                                                                                     |                                                                                                | text (phone), Identifier                                                                                                    |
| <i>⊘</i><br>₹                               | 6                                                   | email                                                                                                    | E-mail                                                                                                    |                                                                                     |                                                                                                | text (email), identifier                                                                                                    |
| <i>⊘</i><br>₹                               | 7                                                   | dob                                                                                                    | Date of birth                                                                                                  |                                                                                     |                                                                                                | text (date_ymd), ldentifier                                                                                                    |
| <i>⊘</i><br>¥                               | 8                                                   | age                                                                                                    | Age (years)                                                                                                    |                                                                                     |                                                                                                | calc<br>Calculation: rounddown(datediff([dob],'today','y'))                                                                           |
| 2<br>7                                      | 9                                                   | ethnicity                                                                                                    | Ethnicity                                                                                                    |                                                                                     |                                                                                                | radio       0     Hispanic or Latino       1     NOT Hispanic or Latino       2     Unknown / Not Reported       Custom alignment: LH |

Figure 5. Instrument codebook and data dictionary.

| Death Surveillance                                                                                                    | PID 341                                                                                                    |                                                                                                    |                                                                                                    |
|----------------------------------------------------------------------------------------------------|----------------------------------------------------------------------------------------------------|----------------------------------------------------------------------------------------------------|----------------------------------------------------------------------------------------------------|
| 🛃 Survey Distributio                                                                                                    | n Tools                                                                                                    |                                                                                                    |                                                                                                    |
| 🔗 Public Survey Link                                                                                                    | <b>2</b> Participant List                                                                                                    | 🔄 Survey Invitation Log                                                                                                    |                                                                                                    |
| Using a public survey link is<br>survey link below to email it<br>contains questions asking fo<br>link for all participants, it allo<br>necessary in some cases.<br>To obtain the survey link, co | the simplest and fastes<br>to your participants. Re<br>r identifying data from<br>ws for the possibility o<br>py the URL below and p | t way to collect responses for<br>sponses will be collected ano<br>the participant). <b>NOTE:</b> Since<br>f participants taking the surve<br>aste it into the body of an em | your survey. You may obtain the<br>nymously (unless the survey<br>this method uses a single survey<br>ey multiple times, which may be<br>hail message in your own email |
| Client. Your email recipient(s Public Survey URL:                                                                                                    | ) can then click the link<br>redcap.saude.gov.br/su                                                                                  | to begin taking your survey.<br>rveys/?s=NP7C9WHXR8                                                                                                    | (i)                                                                                                    |
| Protect the public sur                                                                                                    | vey using the Google re                                                                                                    | CAPTCHA feature ?                                                                                                    |                                                                                                    |
| Link Actions                                                                                                    |                                                                                                    | Link Customization                                                                                                    | S                                                                                                    |
|                                                                                                    |                                                                                                    |                                                                                                    |                                                                                                    |
|                                                                                                    | 🕒 Log out                                                                                                    | 🚳 Create Custom Survey Li                                                                                                    | ink                                                                                                    |
| Send me URL via ema                                                                                                    | il                                                                                                    | > Get Embed Code                                                                                                    |                                                                                                    |
| Survey Access Code o                                                                                                    | r 🎇 QR Code                                                                                                    |                                                                                                    |                                                                                                    |

Figure 6. Instrument distribution tools.

#### 2. Project Creation

When the researcher first accesses REDCap, the initial page will present no projects to check. To initiate a project, the researcher must select "New Project" (Figure 2).

A new page will appear, on which the researcher must initialize the project configuration. A project title and project objective must be defined; examples of objectives would include "research" and "practice/just for fun." It is possible to insert notes about the project and to choose whether this new project will follow an existing template. REDCap has 15 pre-defined template options available with variables related to each theme (Figure 2). It is important to explore these templates before starting an official project to maximize their usefulness for the development of the study. However, it is advisable that if the project's questionnaires are already prepared, the research team should not use templates.

#### 3. Instrument Creation and Data Dictionary

Once a project is ready to run, it is time to develop the data collection instrument. The "Online Designer" icon leads to the designer's menu (Figure 3). Then, one can select the "Create/a new instrument from scratch" option or edit an

instrument that is already available if an initial template was selected in the previous steps. The user selects the instrument to be edited.

Next, it is possible to add questions through the "Add field" option (Figure 4). A new project page will open to allow field configuration. In this step, the user can choose question types such as "simple text," "calculated field," and "multiple choice," among others. Other configuration options, such as marking whether a field is required and whether it identifies participants, are required to finalize the question configuration.

Once an instrument's fields have been created, it is possible to reorganize them using drag-and-drop functionality. After the instrument is finalized, it is possible to check the "Codebook" (data dictionary) available in the tabs at the top of the page (Figure 5).

After checking whether the instrument is complete and accurate, the researcher must go to the "Project Setup" tab and click on the "Enable" icons in the "Main project setting" fields. The "I'm done!" icon must also be activated in the "Design your data collection instruments and enable your surveys" field. After the previous steps are concluded, a new

| Death Surveillance PID 341                                        |                                  | Save & E |
|-------------------------------------------------------------------|----------------------------------|----------|
| ctions: 📴 Modify instrument 🔀 Download PDF of instrument(s) 😒     | 😝 <u>VIDEO: Basic data entry</u> | Save &   |
| Basic Demography Form                                             |                                  | curre    |
| Adding new Study ID 2                                             |                                  |          |
| Adding new study ID 2                                             | 2                                |          |
| Contact Information                                               | 2                                |          |
|                                                                   |                                  |          |
| First Name                                                        | John                             |          |
| Last Name                                                         | Maya                             |          |
|                                                                   |                                  |          |
|                                                                   | Sc 9999                          |          |
| Street, City, State, ZIP                                          |                                  |          |
|                                                                   |                                  |          |
|                                                                   | Expand                           |          |
| Phone number                                                      | (415) 999-9999                   |          |
|                                                                   | Include Area Code                |          |
| E-mail                                                            | JMxxxxx@xxxxx.com                |          |
| Data of hirth                                                     |                                  |          |
|                                                                   | 2000-01-01 11 10day Y-M-D        |          |
| Age (years)                                                       | 21 View equation                 |          |
| Ethnicity                                                         |                                  |          |
| O Hispanic or Latino O NOT Hispanic or Latino O Unknown / Not Rep | orted                            |          |
|                                                                   | reset                            |          |
| Race                                                              | American Indian/Alaska Native    |          |
| Sev.                                                              | ○ Female                         |          |
| Sea                                                               | Male reset                       |          |
| Height (cm)                                                       | 177                              |          |
|                                                                   |                                  |          |
| Weight (kilograms)                                                | 77                               |          |
|                                                                   |                                  |          |
| BMI                                                               | 24.6 View equation               |          |

Figure 7. Manual data insertion.

## Healthcare Informatics Research HIR

named field will be available in the side menu.

#### 4. Dissemination and Questionnaire Completion

In the "Survey Distribution Tools" menu, the researcher can configure the distribution tools to disseminate the data collection instrument. The researcher must click on the "Enable" icon below the "Enabled as survey" column on the options for the generated instrument. A new window will be opened, where it will be possible to configure the survey title along with other tools such as "Survey Instructions" for the respondent. After the researcher presses "Save Changes," the software will return to the previous page where the icon "Survey Queue" must be selected to activate the instrument, and then dissemination to participants will be enabled. Once the previous step is completed, the researcher must select "Survey Distribution Tools" again. A new window will be opened where the researcher can copy the "Public Survey URL" or disseminate it through e-mail (Figure 6).

| Dea                                                       | ath Su                                                                                           | rveillance                                                                                                    | PI                                                                                | D 341                                                                    |                                                                                    |                                                                                               |                                                                                                    |                                                                             |                                                                                       |                                                                                 |                                                                                                    |                                                      |                                                                  |                                                    |                   |
|-----------------------------------------------------------|--------------------------------------------------------------------------------------------------|----------------------------------------------------------------------------------------------------|-----------------------------------------------------------------------------------|--------------------------------------------------------------------------|------------------------------------------------------------------------------------|-----------------------------------------------------------------------------------------------|----------------------------------------------------------------------------------------------------|-----------------------------------------------------------------------------|---------------------------------------------------------------------------------------|---------------------------------------------------------------------------------|----------------------------------------------------------------------------------------------------|------------------------------------------------------|------------------------------------------------------------------|----------------------------------------------------|-------------------|
| Dat                                                       | а Ехрс                                                                                           | rts, Reports                                                                                                    | s, and                                                                            | Stat                                                                     | 5                                                                                  |                                                                                               | B                                                                                                    | /IDEO: I                                                                    | How to u                                                                              | se Data Ex                                                                      | ports, Report:                                                                                        | <u>s, and</u>                                        | <u>Stats</u>                                                     |                                                    |                   |
| -                                                         | - Create                                                                                         | New Report                                                                                                    | <b>₽</b> • N                                                                      | ly Rep                                                                   | orts & E                                                                           | xports                                                                                        | C Other Export                                                                                                    | t Optic                                                                     | ons                                                                                   |                                                                                 |                                                                                                    |                                                      |                                                                  |                                                    |                   |
| This i<br>data<br>view<br>instru<br>such<br>you g<br>form | module<br>to Micro<br>it as a re<br>uments<br>privileg<br>get the e<br>at (Exce<br><b>Report</b> | allows you to ea<br>soft Excel, SAS,<br>port, then Rep<br>(or events) on ti<br>es) in which you<br>xact data you w<br>, SAS, Stata, SP<br>s & Exports | asily vie<br>Stata,<br>ort A is<br>he fly, t<br>u can fil<br>vant. O<br>SS, R), c | ew repo<br>R, or SI<br>the be<br>hen Re<br>her the<br>nce you<br>or view | orts of y<br>PSS for a<br>st and c<br>port B i<br>report f<br>u have c<br>the plot | our data,<br>analysis (i<br>quickest w<br>s the best<br>to specific<br>reated a<br>ts and des | inspect plots and<br>f you have such pr<br>ay. However, if yo<br>t choice. You may a<br>c fields, records, or<br>report, you may vi<br>scriptive statistics | descrip<br>rivilege<br>u want<br>also cre<br>r event<br>ew it a:<br>for tha | otive stat<br>s). If you<br>to view<br>eate you<br>s using a<br>s a webp<br>t report. | tistics of y<br>wish to e<br>or export<br>r own cus<br>i vast arra<br>age, expo | vour data, as<br>export your *<br>: data from o<br>stom reports<br>ay of filtering<br>ort it out of R | well a<br>entire<br>nly sp<br>belov<br>tools<br>EDCa | as expo<br>e* data<br>becific<br>v (if you<br>to mak<br>p in a s | rt your<br>set or<br>I have<br>te sure<br>pecified |                   |
|                                                           | R                                                                                                | eport name                                                                                                    |                                                                                   |                                                                          |                                                                                    | Viev                                                                                          | v/Export Options                                                                                                    |                                                                             |                                                                                       |                                                                                 | N                                                                                                    | lanag                                                | ement C                                                          | Options                                            |                   |
|                                                           | A A                                                                                              | <b>ll data (</b> all reco                                                                                                    | rds an                                                                            | d fields                                                                 | )                                                                                  | Q                                                                                             | View Report                                                                                                    | xport Da                                                                    | ata 🔛                                                                                 | Stats & Ch                                                                      | arts                                                                                                  |                                                      |                                                                  |                                                    |                   |
|                                                           | B S                                                                                              | elected instru                                                                                                    | ments                                                                             | (all rec                                                                 | ords)                                                                              | k                                                                                             | Make custom selectio                                                                                                    | ns                                                                          |                                                                                       |                                                                                 |                                                                                                    |                                                      |                                                                  |                                                    |                   |
|                                                           |                                                                                                  | + Create New F                                                                                                    | Report                                                                            |                                                                          |                                                                                    |                                                                                               |                                                                                                    |                                                                             |                                                                                       |                                                                                 |                                                                                                    |                                                      |                                                                  |                                                    |                   |
| Number<br>Total nur<br>Report exe<br>All da               | of result<br>mber of re<br>ecution tim<br>ta (all                                                | es returned: 1<br>ecords queried: 1<br>e: 0 seconds<br>records and                                                                                    | field                                                                             | s)                                                                       | Ľ                                                                                  | ≝ Stats & Ch                                                                                  | narts Expert Data                                                                                                    | a 🖶                                                                         | Print Page                                                                            |                                                                                 |                                                                                                    |                                                      |                                                                  |                                                    |                   |
| Study<br>ID<br>record_<br>id                              | Survey<br>Identifier<br>redcap_<br>survey_<br>identifier                                         | Survey<br>Timestamp<br>demographics_<br>timestamp                                                                                                    | First<br>Name<br>first_<br>name                                                   | Last<br>Name<br>last_<br>name                                            | Street,<br>City,<br>State,<br>ZIP<br>address                                       | Phone<br>number<br>telephone                                                                  | E-mail<br>email                                                                                                    | Date<br>of<br>birth<br>dob                                                  | Age<br>(years)<br>age                                                                 | Ethnicity<br>ethnicity                                                          | Race<br>race                                                                                          | Sex<br>sex                                           | Height<br>(cm)<br>height                                         | Weight<br>(kilograms)<br>weight                    | <b>BMI</b><br>bmi |
| 1                                                         |                                                                                                  |                                                                                                    | John                                                                              | Мауа                                                                     | St<br>9999                                                                         | (415)<br>999-9999                                                                             | JMxxxxx@xxxxx.com                                                                                                    | 2000-<br>01-01                                                              | 21                                                                                    |                                                                                 | American<br>Indian/Alaska<br>Native (0)                                                               | Male<br>(1)                                          | 177                                                              | 77                                                 | 24.6              |

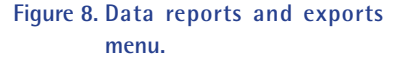

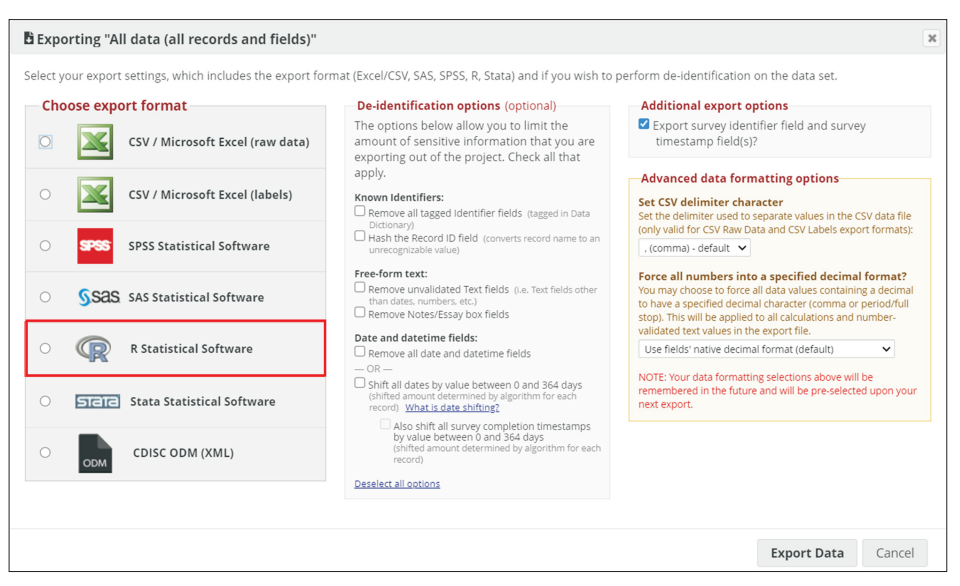

Figure 9. Data export configuration page.

|                                                                                                    | PID 341                                                                                                    |                                                                                                    |                                                                                |                                                                                             |                                                                   |                                                                      |                                                                         |                                                                          |                                |                                |
|----------------------------------------------------------------------------------------------------|----------------------------------------------------------------------------------------------------|----------------------------------------------------------------------------------------------------|--------------------------------------------------------------------------------|---------------------------------------------------------------------------------------------|-------------------------------------------------------------------|----------------------------------------------------------------------|-------------------------------------------------------------------------|--------------------------------------------------------------------------|--------------------------------|--------------------------------|
| 骨 Project Home                                                                                                    | Project Setup                                                                                                    | Luser Rights                                                                                                    | 🙁 Data A                                                                       | Access Groups                                                                               |                                                                   |                                                                      |                                                                         |                                                                          |                                |                                |
| his page may be used for a<br>oles to which you may assi<br>Ilow you to easily add mar<br>o categorize users within a<br>o make modifications to ar                                                                                                    | granting users ag<br>gn users (option<br>y users to a role<br>project. In the b<br>y existing user o                                                                                                    | ccess to this projec<br>ial). User roles are<br>i in a much faster r<br>iox below you may<br>or role in the proje | ct and for ma<br>useful when<br>manner than<br>y add/assign<br>ect, as well as | anaging the use<br>you will have s<br>setting their us<br>users or create<br>view a glimpse | er privileg<br>everal us<br>ser privile<br>new role<br>of their u | es of thos<br>ers with t<br>ges indivi<br>s, and the<br>user privil  | e users. You<br>he same priv<br>idually. Roles<br>table at the<br>eges. | may also create<br>vileges because<br>s are also a nice<br>bottom allows | e<br>they<br>way<br>you        |                                |
| Add new users: Give the                                                                                                    | n custom user rig                                                                                                    | thts or assign them                                                                                               | to a role.                                                                     |                                                                                             |                                                                   |                                                                      |                                                                         |                                                                          |                                |                                |
| 🔈 amanda.abraha                                                                                                    | D                                                                                                    | Add with custon                                                                                                   | n rights                                                                       |                                                                                             |                                                                   |                                                                      |                                                                         |                                                                          |                                |                                |
| — OR —<br>Assign new user                                                                                                    |                                                                                                    | Assign to role                                                                                                    |                                                                                |                                                                                             |                                                                   |                                                                      |                                                                         |                                                                          |                                |                                |
| Croate new release Addin                                                                                                    |                                                                                                    | hish usors may be                                                                                                 | assigned                                                                       |                                                                                             |                                                                   |                                                                      |                                                                         |                                                                          |                                |                                |
| Enter new role r<br>(e.g., Project Manage                                                                                                    | ame<br>er, Data Entry Perso                                                                                                    | Create role                                                                                                    | assigned.                                                                      |                                                                                             |                                                                   |                                                                      |                                                                         |                                                                          |                                |                                |
| <b>Role name</b><br>(click role name to edit<br>role)                                                                                                    | Username or u<br>(click username)                                                                                                    | isers assigned to a n<br>to edit or assign to r                                                                   | role e:                                                                        | Expiration<br>(click<br>xpiration to<br>edit)                                               | Project<br>Design<br>and<br>Setup                                 | User<br>Rights                                                       | Data<br>Access<br>Groups                                                | Data Export<br>Tool                                                      | Reports &<br>Report<br>Builder |                                |
|                                                                                                    | Admin.admin                                                                                                    | ı (Manager)                                                                                                    |                                                                                | never                                                                                       | 1                                                                 | ~                                                                    | ~                                                                       | Full Data Set                                                            | ~                              |                                |
| Adding new user No                                                                                                    | w User                                                                                                    |                                                                                                    | +                                                                              |                                                                                             |                                                                   |                                                                      |                                                                         |                                                                          |                                |                                |
| 'ou may set the rights for<br>nay also grant them or de<br>button at the bottom of th                                                                                                    | the user below b<br>ny them access<br>e page.                                                                                                    | by checking the bo<br>to individual data                                                                          | oxes next to to<br>collection in<br>g new user N                               | the application<br>astruments, if so<br>lew.User                                            | tools to v<br>o desired                                           | which you<br>l. To save                                              | i wish to gra<br>your selectio                                          | nt them access<br>ons, click the "A                                      | . You<br>dd user"              |                                |
| Basic Rights                                                                                                    |                                                                                                    |                                                                                                    | Data                                                                           | Viewing Right                                                                               | ts                                                                |                                                                      |                                                                         |                                                                          |                                |                                |
| Expiration Date                                                                                                    |                                                                                                    | (D-M-Y)                                                                                                    | The c<br>edit c<br>repoi<br>will n                                             | data viewing righ<br>data on a web pa<br>rts). If a user ha<br>not be able to vie           | hts *only*<br>age in REL<br>is 'No Acce<br>w the dat              | <sup>6</sup> pertain to<br>DCap (e.g.<br>ess' to an i<br>ta entry fo | a user's abii<br>, data entry i<br>instrument be<br>rm for any re       | lity to view or<br>forms,<br>elow, they<br>ecord, nor will               |                                |                                |
| Highest level privileges:                                                                                                    |                                                                                                    |                                                                                                    | they<br>This                                                                   | be able to view<br>privilege has no                                                         | fields from<br>effect on                                          | n that inst<br>data impo                                             | rument on a<br>rts or data ex                                           | report. Note:<br>xports.                                                 |                                |                                |
| ₽ Project Design and Setu                                                                                                    |                                                                                                    |                                                                                                    |                                                                                |                                                                                             |                                                                   | No<br>Access                                                         | Read View<br>Only &                                                     | Edit<br>survey                                                           |                                |                                |
| Luser Rights                                                                                                    |                                                                                                    |                                                                                                    | Basic I                                                                        | Demography For                                                                              | m (survey)                                                        | 0                                                                    |                                                                         | responses                                                                |                                |                                |
| Brivilages for data exports (inc                                                                                                    | Luding RDEs and A                                                                                                    | Playports) reports                                                                                                | -                                                                              |                                                                                             |                                                                   |                                                                      |                                                                         |                                                                          |                                |                                |
| <ul> <li>and stats:</li> <li>Data Exports</li> <li>De-identified means that a free-form text fields will be removed, as well as any date/time fields and Identii fields.</li> </ul>                                                                                                    | O No Acces:<br>I O De-Identi<br>O Remove a<br>fields<br>O Full Data                                                                                                    | s<br>fied*<br>All tagged Identifier<br>Set                                                                        | New                                                                            | <b>User Notificat</b><br>Notify user of t                                                   | ion<br>heir proje                                                 | ect access                                                           | via email? I                                                            | 2                                                                        |                                |                                |
| <b>O</b>                                                                                                    | rts 🗹                                                                                                    |                                                                                                    |                                                                                |                                                                                             |                                                                   |                                                                      |                                                                         |                                                                          |                                |                                |
| Q Add/Edit/Organize Repo<br>Also allows user to view AL<br>reports (but not necessarily<br>data in the reports)                                                                                                    | r all                                                                                                    |                                                                                                    |                                                                                |                                                                                             |                                                                   |                                                                      |                                                                         |                                                                          |                                |                                |
| Also allows user to view AL<br>reports (but not necessarily<br>data in the reports)                                                                                                    | r all                                                                                                    |                                                                                                    | _                                                                              |                                                                                             |                                                                   |                                                                      |                                                                         |                                                                          |                                |                                |
| Add/Edit/Organize Repo<br>Also allows user to view AL<br>reports (but not necessarily<br>data in the reports)     Also allows Content and Content<br>data in the reports)     Content privileges:                                                                                                    | all                                                                                                    |                                                                                                    | _                                                                              |                                                                                             |                                                                   |                                                                      |                                                                         |                                                                          |                                |                                |
| Add/Edit/Organize Repo<br>Also allows user to view AL<br>reports (but not necessarily<br>data in the reports)     data in the reports)     data in the reports)     dots and the reports     Other privileges:         Survey Distribution Tool:         Calendar                                                                                                    | all                                                                                                    |                                                                                                    | -                                                                              |                                                                                             |                                                                   |                                                                      |                                                                         |                                                                          |                                |                                |
| Add/bdt/bdt/brganize Kepo<br>Also allows user to view Al-<br>reports (but not necessarih<br>data in the reports)     Starts & Charts     Other privileges:     Survey Distribution Tool:     Calendar     Data Import Tool                                                                                                    | all                                                                                                    |                                                                                                    | _                                                                              |                                                                                             |                                                                   |                                                                      |                                                                         |                                                                          |                                |                                |
| Add/Edit/Organize Kepo<br>Also allows user to view Al-<br>reports (but not necessarih<br>data in the reports)     Stats & Charts     Other privileges:     Survey Distribution Tool:     Calendar     Data Import Tool     Data Comparison Tool                                                                                                    | all ■                                                                                                    |                                                                                                    | -                                                                              |                                                                                             |                                                                   |                                                                      |                                                                         |                                                                          |                                |                                |
| Add/Edit/Organize Kepo<br>Also allows user to view AL<br>reports (but not necessarih<br>data in the reports)     Int Stats & Charts     Other privileges:         Survey Distribution Tool:         Calendar         Data Import Tool         Data Comparison Tool         Logging                                                                                                    | all<br>2<br>2<br>2<br>2<br>0<br>0<br>0<br>0<br>0<br>0<br>0<br>0<br>0<br>0                                                                                                    |                                                                                                    | _                                                                              |                                                                                             |                                                                   |                                                                      |                                                                         |                                                                          |                                |                                |
| <ul> <li>Add/Edit/Organize Kepo<br/>Also allows user to view AL<br/>reports (but not necessarih<br/>data in the reports)</li> <li>Stats &amp; Charts</li> <li>Other privileges:</li> <li>Survey Distribution Tool:</li> <li>Calendar</li> <li>Data Import Tool</li> <li>Data Comparison Tool</li> <li>Logging</li> <li>File Repository</li> </ul>                                                                                                    | Image: Control of the second second                                                                                                    |                                                                                                    | _                                                                              |                                                                                             |                                                                   |                                                                      |                                                                         |                                                                          |                                |                                |
| <ul> <li>Add/Edit/Organize Kepo<br/>Also allowsues to view Al-<br/>reports (but not necessarily<br/>data in the reports)</li> <li>Stats &amp; Charts</li> <li>Other privileges:</li> <li>Survey Distribution Tool:</li> <li>Calendar</li> <li>Data Import Tool</li> <li>Data Comparison Tool</li> <li>Logging</li> <li>File Repository</li> <li>Data Quality<br/>What is Data Quality</li> </ul>                                                                                                    | all                                                                                                    | edit rules<br>ules                                                                                                | _                                                                              |                                                                                             |                                                                   |                                                                      |                                                                         |                                                                          |                                |                                |
| <ul> <li>Add/ddt//dtg/liganize Kepo<br/>Also allows user to view Al.<br/>reports (but not necessarily<br/>data in the reports)</li> <li>Stats &amp; Charts</li> <li>Other privileges:</li> <li>Survey Distribution Tool:</li> <li>Calendar</li> <li>Data Import Tool</li> <li>Data Comparison Tool</li> <li>Logging</li> <li>File Repository</li> <li>Data Quality<br/>What is Data Quality?</li> <li>May</li> <li>May</li> <li>Mai to the REDCep APT2</li> </ul>                                                                                                    | all<br>✓<br>✓<br>✓<br>✓<br>✓<br>✓<br>✓<br>✓<br>✓                                                                                                    | edit rules<br>ules<br>t<br>tr                                                                                     | -                                                                              |                                                                                             |                                                                   |                                                                      |                                                                         |                                                                          |                                |                                |
| <ul> <li>Add/cdtl/Crganize Kepo<br/>Also allows user to view AL<br/>reports (but not necessarih<br/>data in the reports)</li> <li>Stats &amp; Charts</li> <li>Other privileges:</li> <li>Survey Distribution Tools</li> <li>Calendar</li> <li>Data Import Tool</li> <li>Data Comparison Tool</li> <li>Logging</li> <li>File Repository</li> <li>Data Quality</li> <li>What is the REDCap APT2</li> <li>Settings pertaining to the RED</li> </ul>                                                                                                    | all  Cap Mobile App:                                                                                                    | edit rules<br>ules<br>t<br>rt/Update                                                                              |                                                                                |                                                                                             |                                                                   |                                                                      |                                                                         |                                                                          |                                |                                |
| <ul> <li>Add/cdtl/Crganize Kepo<br/>Also allows user to view AL<br/>reports (but not necessarily<br/>data in the reports)</li> <li>Stats &amp; Charts</li> <li>Other privileges:</li> <li>Survey Distribution Tool:</li> <li>Calendar</li> <li>Data Import Tool</li> <li>Data Comparison Tool</li> <li>Logging</li> <li>File Repository</li> <li>Data Quality</li> <li>What is the REDCap API2</li> <li>Settings pertaining to the RED</li> <li>REDCap Mobile App<br/>What is the REDCap Mobile App</li> </ul>                                                                                                    | all  Cap Mobile App:  Cap Mobile App: Cap Mobile App: Cap Mobile App:                                                                                                    | edit rules<br>ules<br>t<br>rt/Update<br>er to<br>ta offine<br>bile app                                            |                                                                                |                                                                                             |                                                                   |                                                                      |                                                                         |                                                                          |                                |                                |
| <ul> <li>Add/ddt/dtt/Urganize Kepp<br/>Also allows user to view AL<br/>reports (but not necessarily<br/>data in the reports)</li> <li>Stats &amp; Charts</li> <li>Other privileges:</li> <li>Survey Distribution Tool:</li> <li>Calendar</li> <li>Data Import Tool</li> <li>Data Comparison Tool</li> <li>Logging</li> <li>File Repository</li> <li>Data Quality<br/>What is bata Quality?</li> <li>What is the REDCap API2</li> <li>Settings pertaining to the RED<br/>Also Quality Also and Also and Also</li></ul> | all  Cap Mobile App: Cap Mobile App: Cap Mobil                                                                                                    | edit rules<br>ules<br>t<br>tr/Update<br>er to<br>ta offline<br>bile app                                           |                                                                                |                                                                                             |                                                                   |                                                                      |                                                                         |                                                                          |                                |                                |
| <ul> <li>Add/ddt/dtt/Urganize Kepp<br/>Also allows user to view AL<br/>reports (but not necessarily<br/>data in the reports)</li> <li>Stats &amp; Charts</li> <li>Other privileges:</li> <li>Survey Distribution Tool:</li> <li>Calendar</li> <li>Data Import Tool</li> <li>Data Comparison Tool</li> <li>Logging</li> <li>File Repository</li> <li>Data Quality<br/>What is bata Quality?</li> <li>MAPI<br/>What is the REDCap API2</li> <li>Settings pertaining to the RED<br/>What is the REDCap Mobile App<br/>What is the REDCap Mobile App<br/>What is the REDCap Mobile App<br/>Settings pertaining to project i</li> </ul>                                                                                                    | all<br>Capture Create &<br>Create &<br>Create & | edit rules<br>ules<br>t<br>t/Update<br>er to<br>ta offline<br>bile app<br>ese settings                            |                                                                                |                                                                                             |                                                                   |                                                                      |                                                                         |                                                                          |                                |                                |
| <ul> <li>Add/ddt//dtt//rganize Kepp<br/>Also allows user to view Al.<br/>reports (but not necessarily<br/>data in the reports)</li> <li>Stats &amp; Charts</li> <li>Other privileges:</li> <li>Survey Distribution Tool:</li> <li>Calendar</li> <li>Data Import Tool</li> <li>Data Comparison Tool</li> <li>Logging</li> <li>File Repository</li> <li>Data Quality<br/>What is bata Quality?</li> <li>What is the REDCap API?</li> <li>Settings pertaining to the RED<br/>Allow user to download di<br/>for all records to the app?</li> <li>Settings pertaining to project if<br/>Careat Records</li> </ul>                                                                                                    | all  Capebook  Capebook  C                                                                                                    | edit rules<br>ules<br>t<br>trt/Update<br>er to<br>ta offline<br>bile app<br>ese settings                          |                                                                                |                                                                                             |                                                                   |                                                                      |                                                                         |                                                                          |                                | Figure 10. Addition of new use |

#### 5. Data Addition, Statistics, Exporting, and Reporting

To input collected data manually, the researcher must access "Add/Edit Records" in the menu on the side. In the new window, the researcher must click on "Add new record." On the following page, the instrument will be available for data insertion. After completing all information, the instrument can be saved (Figure 7). In the "Add/Edit Records" menu, the answered questionnaires can be seen by selecting a record in the "Choose an Existing Study ID" option.

REDCap is available for desktop computers and mobile devices. The REDCap mobile application can be downloaded through a link on the side menu. The mobile app requires the creation of a new login user. Next, the instruments must be copied to the mobile device through the "REDCap Mobile App" option. The instruments can be transferred to the mobile device through a QR code. After data collection, the researcher must upload the data to the server using the mobile app functionality.

After running tests and before data collection, it is necessary to activate all project phases. If all steps have been completed and no other changes are required, it is time to activate "production mode." Activating "production mode" will block any project reconfiguration to prevent any unplanned modifications of the research. Only the system administrator can revert this process.

To check the data, the researcher must select "Data Exports, Reports, and Stats" in the side menu. From this menu, it is possible to view reports, export data, and check data statistics. The "View Report" icon shows all data that have been entered in a spreadsheet format containing all the questionnaire variables. By selecting the "Stats & Charts" icon, a REDCap automatized visualization of questionnaire answers is shown as a descriptive analysis through tables and graphs (Figure 8). The "Export Data" option allows data extraction in comma-separated values format, as well as in specific statistical software formats for SPSS, SAS, Stata, and R [10] (Figure 9).

#### 6. Users' Permissions

Through the "User Rights" option on the side menu, it is possible to configure access levels for projects and instruments. Using this menu, new users can be added (Figure 10). On this page, it is also possible to regulate permission levels, such as providing or denying access to some REDCap functionalities.

## **III.** Discussion

The REDCap platform is intended to support clinical research [7]. Utilization of REDCap has grown substantially in epidemiology, especially in studies of coronavirus disease 2019 (COVID-19) [16-22]. The major advantages of using the REDCap software are long-term reduction of research costs, the possibility of utilization on both smart devices and desktop computers, and rapid data entry, review, and analysis [6].

REDCap's limitations are related to the need for a computer technician to perform maintenance, data backup, and application programming interface (API) configuration [6,23]. Despite the intuitive interface, the development of projects and instruments may be challenging for new users, making the learning curve slightly longer, and the access levels must be assigned carefully to ensure that no user deletes or changes data accidentally [7].

The utilization of REDCap improves data collection techniques, and REDCap provides a secure data storage system. REDCap has also been established as an appropriate tool for conducting clinical research and has been used widely across the globe by academic and governmental institutions [7-13].

## **Conflict of Interest**

No potential conflict of interest relevant to this article was reported.

## ORCID

Klauss Kleydmann Sabino Garcia (https://orcid.org/0000-0003-2268-8742) Amanda Amaral Abrahão (https://orcid.org/0000-0002-7537-7561)

## References

- 1. Haug A, Zachariassen F, Van Liempd D. The costs of poor data quality. J Ind Eng Manag 2011;4(2):168-93.
- World Health Organization. Report of the technical discussions at the twenty-first World Health Assembly on "national and global surveillance of communicable diseases". Geneva, Switzerland: World Health Organization; 1968.
- 3. Choi BC. The past, present, and future of public health surveillance. Scientifica (Cairo) 2012;2012:875253.
- 4. Backman C, Vanderloo S, Momtahan K, d'Entremont B, Freeman L, Kachuik L, et al. Implementation of an electronic data collection tool to monitor nursing-sensitive

## HIR Healthcare Informatics Research

indicators in a large academic health sciences centre. Nurs Leadersh (Tor Ont) 2015;28(3):77-91.

- 5. Haux R. Health information systems: past, present, future. Int J Med Inform 2006;75(3-4):268-81.
- Walther B, Hossin S, Townend J, Abernethy N, Parker D, Jeffries D. Comparison of electronic data capture (EDC) with the standard data capture method for clinical trial data. PLoS One 2011;6(9):e25348.
- Patridge EF, Bardyn TP. Research electronic data capture (REDCap). J Med Libr Assoc 2018;106(1):142-4.
- Oliveira SB, Ganem F, Araujo WN, Casabona J, Sanchez MN, Croda J. Imputation method to reduce undetected severe acute respiratory infection cases during the coronavirus disease outbreak in Brazil. Rev Soc Bras Med Trop 2020;53:e20200528.
- Rufalco-Moutinho P, de Noronha LA, Quintao TD, Nobre TF, Cardoso AP, Ciliao-Alves DC, et al. Evidence of co-circulation of multiples arbovirus transmitted by Aedes Sp. based on laboratorial syndromic surveillance at health unit in slum area of federal district, Brazil [Internet]. Durham (NC): Research Square; 2021 [cited at 2021 Oct 6]. Available from: https://www.researchsquare.com/article/rs-588530/v1.
- Duarte MM, Haslett MI, Freitas LJ, Gomes NT, Silva DC, Percio J, et al. Description of COVID-19 hospitalized health worker cases in the first nine weeks of the pandemic, Brazil, 2020. Epidemiol Serv Saude 2020; 29(5):e2020277.
- Nishio EA, Cardoso ML, Salvador ME, D'Innocenzo M. Evaluation of Nursing Service Management Model applied in hospitals managed by social health organization. Rev Bras Enferm 2021;74(suppl 5):e20200876.
- 12. Leiria TL, Santos CB, Sant'anna RT, Trombetta JS, Osterkamp G, Kruse ML, et al. Analysis of conduction intervals in normal electrophysiological studies: establishment of reference values the Brazilian population. Int J Cardiovasc Sci 2000;33:488-94.
- 13. Vaz J, Abelin AP, Schmidt MM, Oliveira PP, Gottschall CA, Rodrigues CG, et al. Creation and implementation of a prospective and multicentric database of patients with acute myocardial infarction: RIAM. Arq Bras Cardiol 2020;114(3):446-55.
- 14. Harris PA, Taylor R, Minor BL, Elliott V, Fernandez M, O'Neal L, et al. The REDCap consortium: building an

international community of software platform partners. J Biomed Inform 2019;95:103208.

- Harris PA, Taylor R, Thielke R, Payne J, Gonzalez N, Conde JG. Research electronic data capture (REDCap): a metadata-driven methodology and workflow process for providing translational research informatics support. J Biomed Inform 2009;42(2):377-81.
- R Core Team. R: a language and environment for statistical computing [Internet]. Vienna, Austria: R Foundation for Statistical Computing; c2021 [cited 2021 Oct 5]. Available from: https://www.R-project.org/.
- de Souza WM, Buss LF, Candido DD, Carrera JP, Li S, Zarebski AE, et al. Epidemiological and clinical characteristics of the COVID-19 epidemic in Brazil. Nat Hum Behav 2020;4(8):856-65.
- 18. Gadsden T, Bateman-Steel CR, Chaverot S, Ressler KA, Chee K, Redwood L, et al. Using a computerised database (REDCap) to monitor influenza vaccination coverage of healthcare workers and staff in South Eastern Sydney Local Health District. Aust Health Rev 2021; 45(1):97-103.
- Maguire BJ, Guerin PJ. A living systematic review protocol for COVID-19 clinical trial registrations. Wellcome Open Res 2020;5:60.
- 20. Marcolino MS, Ziegelmann PK, Souza-Silva MV, Nascimento IJ, Oliveira LM, Monteiro LS, et al. Clinical characteristics and outcomes of patients hospitalized with COVID-19 in Brazil: results from the Brazilian COVID-19 registry. Int J Infect Dis 2021;107:300-10.
- 21. Koetter P, Pelton M, Gonzalo J, Du P, Exten C, Bogale K, et al. Implementation and process of a COVID-19 contact tracing initiative: leveraging health professional students to extend the workforce during a pandemic. Am J Infect Control 2020;48(12):1451-6.
- 22. Gomides A, Ferreira G, Kakehasi A, Lacerda M, Marques C, Mota L, et al. Impact of chronic use of antimalarials on SARS-CoV-2 infection in patients with immune-mediated rheumatic diseases: protocol for a multicentric observational cohort study. JMIR Res Protoc 2020;9(10):e23532.
- 23. Crane S, Comer RS, Arenson AD, Draucker C. Using REDCap to facilitate web-based therapeutic intervention research. Nurs Res 2019;68(6):483-7.